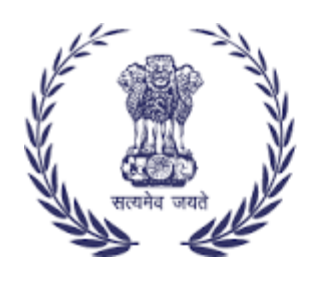

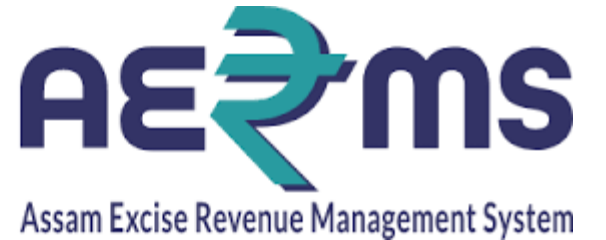

# **DISTILLERY IOE**

**User Reference Manual** 

C-TEL INFOSYSYTEMS PVT. LTD Hyderabad, Telangana

### LOGIN

• Open web browser and navigate to the URL provided

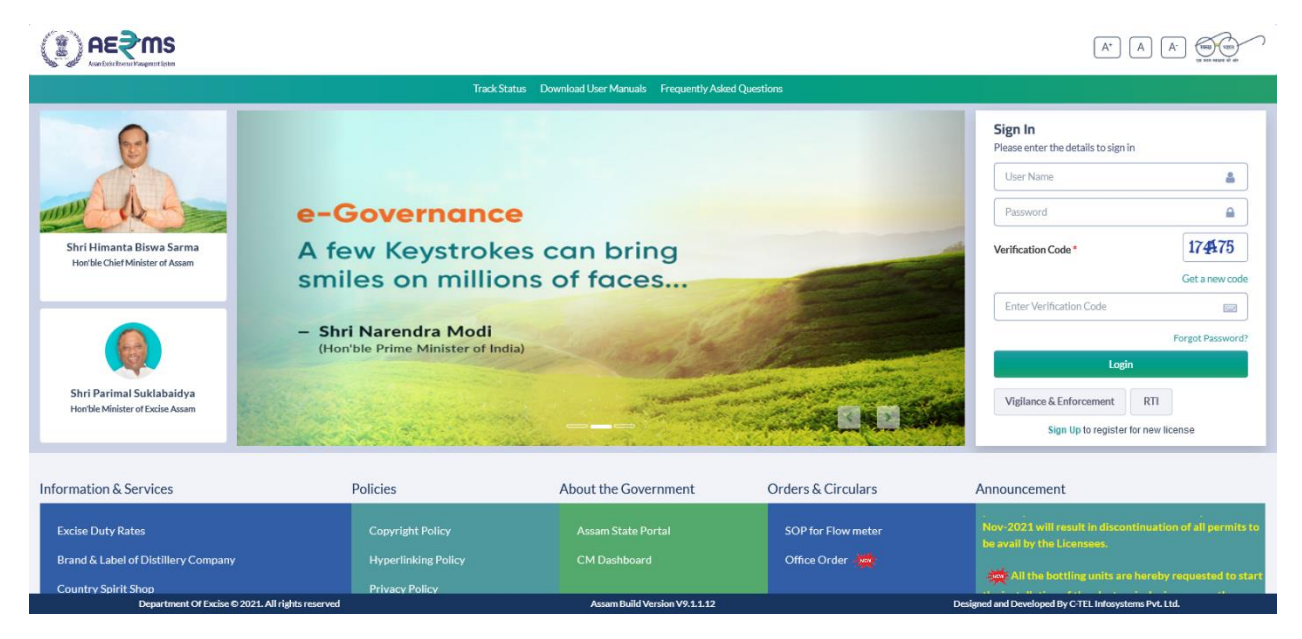

- Enter the login credentials of **IOE** Username and Password along with verification code and click on Login to get logon to the application
- Now the **IoE** is landing to the dashboard as shown below.

|                       |          |                |             |                     | Welcome: Mr. PRADIP KUMAR BORO(Officer) |
|-----------------------|----------|----------------|-------------|---------------------|-----------------------------------------|
|                       |          |                |             |                     | *                                       |
| Activity Dashboard    | Dispatch | Lab            | Reports     | Others              | Stock                                   |
|                       |          |                |             |                     |                                         |
|                       |          |                |             |                     |                                         |
|                       |          |                |             |                     |                                         |
|                       |          |                |             |                     |                                         |
|                       |          |                |             |                     |                                         |
| Denotional Of Sectors |          | Arrow Build Id | w/wwW4 4 45 | Pariand of Decision | 16u ° TD Indonestone Bel 114            |

# **Export Indent Forward**

• User need to click on Export Permit sub tab under Dispatch main icon

| Ç  | D      | nε₹ms           |                |                  |                  |              |                 |                                           |                           |                |                          | Session Time L  | .eft: 59:56 🎬     | BRAHMAPUTRA BI  | OCHEM PRIVATE I | LIMITED   Home        | Mr. PRADIP KUMAR B     | ORO (Officer)   E |
|----|--------|-----------------|----------------|------------------|------------------|--------------|-----------------|-------------------------------------------|---------------------------|----------------|--------------------------|-----------------|-------------------|-----------------|-----------------|-----------------------|------------------------|-------------------|
| C. | Acti   | vity Dashboard  | 🛃 Disp         | oatch ~          | 👗 Lab            | 🗗 Reports    | 🛅 Oth           | iers 🔒 Stock                              |                           |                |                          |                 |                   |                 |                 |                       |                        |                   |
| E  | KPOR   | <b>F PERMIT</b> |                |                  |                  |              |                 |                                           |                           |                |                          |                 |                   |                 |                 |                       | Procurement            | / Export Permit   |
|    |        |                 |                |                  |                  |              |                 |                                           |                           | Star           | rt Date 🗎 17-            | Feb-2022        | End               | Date 17-Feb-    | 2022            | Status                | Please Select Status   | * Search          |
|    | 10     | *               |                |                  |                  |              |                 |                                           |                           |                |                          |                 |                   |                 |                 |                       | Search:                |                   |
|    | S.No * | Indent Number   |                | Permit<br>Number | Import P         | ermit Number | Indent<br>Date  | Consignor Name                            | Consignee<br>Name         | Spirit<br>Type | Request<br>Quantity(BLs) | Payment<br>Mode | Payment<br>Status | Payment History | Track Indent    | Status/Action         | Indent/Permit<br>Print | Remarks           |
|    | 1      | EXIND1034220    | 021700010      |                  | IMPER2           | 022021700001 | 17-<br>FEB-2022 | BRAHMAPUTRA<br>BIOCHEM PRIVATE<br>LIMITED | VASU<br>BADISA<br>SPIRITS | ENA            | 20000                    | ONLINE          | Success           | Payment Details | Track Indent    | Verify & Forwar       | rd 😝 🛓                 | View              |
|    |        |                 |                |                  |                  |              |                 |                                           |                           |                |                          |                 |                   |                 |                 |                       | Previ                  | ious Next         |
|    |        |                 |                |                  |                  |              |                 |                                           |                           |                |                          |                 |                   |                 |                 |                       |                        |                   |
|    |        |                 |                |                  |                  |              |                 |                                           |                           |                |                          |                 |                   |                 |                 |                       |                        |                   |
|    |        |                 |                |                  |                  |              |                 |                                           |                           |                |                          |                 |                   |                 |                 |                       |                        |                   |
| 9  |        |                 |                |                  |                  |              |                 |                                           |                           |                |                          |                 |                   |                 |                 |                       |                        |                   |
|    |        |                 |                |                  |                  |              |                 |                                           |                           |                |                          |                 |                   |                 |                 |                       |                        |                   |
|    |        | Dej             | partment Of Ex | xcise © 2021.    | All rights reser | ved          |                 |                                           | Assam                     | Build Versio   | n V9.1.1.12              |                 |                   |                 | Designed and De | veloped By C-TEL Info | systems Pvt. Ltd.      |                   |

• Click on Verify and Forward button and the form is displayed as follows and click on Forward button

|                                                         | Session Time Left : 59:16 👫 BR       |                                                                             |
|---------------------------------------------------------|--------------------------------------|-----------------------------------------------------------------------------|
| 🔠 Activity Dashboard 🔏 Dispatch 🗸 🖾 Lab 🕼 Rep           | oorts 👔 Others 🐻 Stock               | 0                                                                           |
| EXPORT PERMIT                                           | Indent Permit                        | Procurement / Export Permit                                                 |
|                                                         | Consignor Name BRAHMAPUTRA BIOCHEM P | 17-Feb-2022 Status Please Select Status * Search                            |
|                                                         | Spirit Type ENA                      |                                                                             |
| 10 *                                                    | Quantity (BLs) 20000                 | Search:                                                                     |
| S.No * Indent Number Permit Number Import Permit Number | Amount (Rs.) 1000                    | Payment Payment<br>) Mode Status<br>Payment History Track Indent Status/Act |
|                                                         | Transportation Route R-R1-R2-R3-R4   | i Hour Status                                                               |
| 1 EXIND103422021700010 IMPER20220217000                 | Remarks* Please enter Remarks        | ONLINE Success Payment Details Track Indent Verify & F                      |
|                                                         | Forward Cancel                       |                                                                             |
| <                                                       |                                      | >                                                                           |
|                                                         |                                      | Previous Next                                                               |
|                                                         |                                      |                                                                             |
|                                                         |                                      |                                                                             |
| Denartment Of Evrice @ 2021 All rights reserved         | Assam Ruild Version V9 1 1 12        | Designed and Developed By C-TFI Infosystems Put 11d                         |
| Department of Excise @ 2021. All fights reserved        | Asani bullu version v7.1.1.12        | Designed and Developed by CTEE mosystems PVL Etu.                           |

• After successful verification and Forward the indent is forwarded to Dy.SoE/SoE for further verification and approval

| Detesting years of the second second sec |                  |                          |                       |                                              |                           |                |                          |                 |                   |                 | BRAHMAI      |                     | LIMITED   Home      | E   Mr. PRADIP KUMAR B | ORO (Office |
|----------------------------------------------------------------------------------------------------|------------------|--------------------------|-----------------------|----------------------------------------------|---------------------------|----------------|--------------------------|-----------------|-------------------|-----------------|--------------|---------------------|---------------------|------------------------|-------------|
| Activity Dashboard                                                                                                    | 5 Dispatch ~     | 💄 Lab                    | 🗗 Reports             | TOthers                                      | 🐻 Stock                   |                |                          |                 |                   |                 |              |                     |                     |                        |             |
| PORT PERMIT                                                                                                    |                  |                          |                       |                                              |                           |                |                          |                 |                   |                 |              |                     |                     | Procurement            | / Export    |
|                                                                                                    |                  |                          |                       |                                              |                           |                | :                        | Start Date      | 17-Feb            | -2022           | End Date 🔛   | 17-Feb-2022         | Status              | Please Select Status   | * Se        |
| 10 *                                                                                                    |                  |                          |                       |                                              |                           |                |                          |                 |                   |                 |              |                     |                     | Search:                |             |
| Indent Number                                                                                                    | Permit<br>Number | Import Permit Nu         | mber Date             | Consignor Name                               | Consignee<br>Name         | Spirit<br>Type | Request<br>Quantity(BLs) | Payment<br>Mode | Payment<br>Status | Payment History | Track Indent | Status/Action       |                     | Indent/Perm<br>Print   | it<br>Rem   |
| EXIND103422021700010                                                                                                    |                  | IMPER20220217            | 00001 17-<br>FEB-2022 | BRAHMAPUTRA<br>BIOCHEM<br>PRIVATE<br>LIMITED | VASU<br>BADISA<br>SPIRITS | ENA            | 20000                    | ONLINE          | Success           | Payment Details | Track Indent | Forwarded to Deputy | Superintendent of   | Excise                 | Vie         |
|                                                                                                    |                  |                          |                       |                                              |                           |                |                          |                 |                   |                 |              |                     |                     | Prev                   | ious        |
|                                                                                                    |                  |                          |                       |                                              |                           |                |                          |                 |                   |                 |              |                     |                     |                        |             |
|                                                                                                    |                  |                          |                       |                                              |                           |                |                          |                 |                   |                 |              |                     |                     |                        |             |
|                                                                                                    |                  |                          |                       |                                              |                           |                |                          |                 |                   |                 |              |                     |                     |                        |             |
|                                                                                                    |                  |                          |                       |                                              |                           |                |                          |                 |                   |                 |              |                     |                     |                        |             |
| Departme                                                                                                    | nt Of Excise O   | 2021. All rights reserve | nd                    |                                              |                           |                | Assam Build Ve           | rsion V9.1.1.1  | 2                 |                 |              | Designed and D      | eveloped By C-TEL I | nfosystems Pvt. Ltd.   | 1           |

# Transport Pass Endorse

User need to click on Transport Pass sub tab under Dispatch main icon

|                                                  |                                |                                           | Session Time Left : 59:43       | AHMAPUTRA BIOC | HEM PRIVATE LIMITE      | D   Home   Mr. PRA       | .DIP KUMAR BORO (O <del>f</del> | ficer)   E  |
|--------------------------------------------------|--------------------------------|-------------------------------------------|---------------------------------|----------------|-------------------------|--------------------------|---------------------------------|-------------|
| 🗈 Activity Dashboard ~ 🖉 Dispatch ~ 🛓 Lab ~      | 📴 Reports - 🛅 Others -         | 🚯 Stock ~                                 |                                 |                |                         |                          |                                 |             |
| TRANSPORT PASS                                   |                                |                                           |                                 |                |                         |                          | Distillery / Transp             | port Pass   |
|                                                  |                                |                                           | Start Date 🗎 16-Feb-2022        | End Date 🛗     | 16-Feb-2022             | All                      | * Se                            | earch       |
| 10 *                                             |                                |                                           |                                 |                |                         | Sear                     | ch:                             |             |
| 5.No A Indent Number Pass Number                 | Permit Number C                | Consignor Name                            | Consignee Name                  | Spirit Type    | Indent<br>Quantity(BLs) | Request<br>Quantity(BLs) | Status/Action Pr                | ass<br>rint |
| 1 IND105016022200338 TP103416022200338           | E<br>PER105016022200151 E<br>L | BRAHMAPUTRA<br>BIOCHEM PRIVATE<br>LIMITED | NORTH EAST DISTILLERIES PVT LTD | ENA            | 20000                   | 20000                    | Approve                         |             |
|                                                  |                                |                                           |                                 |                |                         |                          | Previous                        | Next        |
|                                                  |                                |                                           |                                 |                |                         |                          |                                 |             |
|                                                  |                                |                                           |                                 |                |                         |                          |                                 |             |
|                                                  |                                |                                           |                                 |                |                         |                          |                                 |             |
| Department Of Excise © 2021. All rights reserved |                                | Assam                                     | n Build Version V9.1.1.12       |                | Designed and Dev        | eloped By C-TEL Infosys  | items Pvt. Ltd.                 |             |

• User need to click on Approve button against the shipment request and need to provide the validity date.

• Click on Approve to endorse the Transport Pass

|                                                |                                                                                                    |                                           | Session Time      | Left: 59:23           | BIOCHEM | PRIVATE LIMITEI      | D   Home   Mr. PRA       | DIP KUMAR BORO   | (Officer)   🗗 |
|------------------------------------------------|----------------------------------------------------------------------------------------------------|-------------------------------------------|-------------------|-----------------------|---------|----------------------|--------------------------|------------------|---------------|
| 🖅 Activity Dashboard - 🖉 Dispatch - 🛓 Lab      | ↓ Reports ↓<br>Transport P                                                                                                    | ass Details                               |                   |                       | ×       |                      |                          |                  |               |
| TRANSPORT PASS                                 | Pass Number*                                                                                                    | TP103416022200338                         | Vehicle Number*   | AS05AS2545            | ^       | 1 0000               |                          | Distillery / Tra | nsport Pass   |
| 10 *                                           | (BLs)<br>Route                                                                                                    | 20000<br>Chaygaon, Jalikbari to Khanapara | Net Weight (BLs)* | VV TRANS CO<br>20000  |         | 20-2022              | Searc                    | :h:              | Search        |
| S.No * Indent Number Pass Number               | Strength*<br>Temperature(°C)*                                                                                                    | 68                                        | Invoice Number*   | NVC32651<br>16-FEB-22 |         | dent<br>Jantity(BLs) | Request<br>Quantity(BLs) | Status/Action    | Pass<br>Print |
| 1 IND105016022200338 TP103416022200;           | Indicator*                                                                                                    | 12.1                                      |                   |                       | ÷       | 20000                | 20000                    | Approve          |               |
|                                                | Remarks *                                                                                                    | Please Enter Remarks                      |                   |                       | ÷       |                      |                          | Previous         | Next          |
|                                                |                                                                                                    | li.                                       |                   | America               | ~       |                      |                          |                  |               |
|                                                |                                                                                                    |                                           |                   | Approve               |         |                      |                          |                  |               |
|                                                |                                                                                                    |                                           |                   |                       |         |                      |                          |                  |               |
| Department Of Excise © 2021. All rights reserv | Department Of Excise @ 2021. All rights reserved Assam Build Version V9.1.1.12 Designed and Developed By C-TEL Infosystems Pvt. Ltd. |                                           |                   |                       |         |                      |                          |                  |               |

• After endorsing by Officer, the indent is displayed with status In Transit as shown below

| (I) A    | NER MANAGADI EN SANTA |                                |                         |                                           | Session Time Left : 59:40       | AHMAPUTRA BIOC          | CHEM PRIVATE LIMITE     | ED   Home   Mr. PR4      | ADIP KUMAR BORO  | (Officer)   E |
|----------|-----------------------|--------------------------------|-------------------------|-------------------------------------------|---------------------------------|-------------------------|-------------------------|--------------------------|------------------|---------------|
| 💶 Activi | ity Dashboard ~ 🖉 D   | Dispatch 🗸 🚨 Lab 🗸             | 🕅 Reports -             | rs -> 🚯 Stock ->                          |                                 |                         |                         |                          |                  |               |
| TRANSPO  | ORT PASS              |                                |                         |                                           |                                 |                         |                         |                          | Distillery / Tra | nsport Pass   |
|          |                       |                                |                         |                                           | Start Date 💼 16-Feb-2022        | End Date 🛗              | 16-Feb-2022             | All                      | •                | Search        |
| 10       | *                     |                                |                         |                                           |                                 |                         |                         | Sear                     | ch:              |               |
| 5.No *   | Indent Number         | Pass Number                    | Permit Number           | Consignor Name                            | Consignee Name                  | Spirit Type             | Indent<br>Quantity(BLs) | Request<br>Quantity(BLs) | Status/Action    | Pass<br>Print |
| 1        | IND105016022200338    | TP103416022200338              | PER105016022200151      | BRAHMAPUTRA<br>BIOCHEM PRIVATE<br>LIMITED | NORTH EAST DISTILLERIES PVT LTD | ENA                     | 20000                   | 20000                    | Intransit        | ₽             |
|          |                       |                                |                         |                                           |                                 |                         |                         |                          | Previous         | Next          |
|          |                       |                                |                         |                                           |                                 |                         |                         |                          |                  |               |
|          |                       |                                |                         |                                           |                                 |                         |                         |                          |                  |               |
|          |                       |                                |                         |                                           |                                 |                         |                         |                          |                  |               |
|          | Denartment Of Evris   | se © 2021. All rights reserved |                         | Accam                                     | Suild Version V91112            |                         | Designed and Des        | veloped By CITEL Infosy  | stems Put 1 td   |               |
|          | Department Of Excis   | se © 2021. All rights reserved | Build Version V9.1.1.12 |                                           | Designed and Dev                | veloped By C-TEL Infosy | stems Pvt. Ltd.         |                          |                  |               |

• User need to click on print symbol under Pass print column header to open the Transport Pass Print and it is as follows

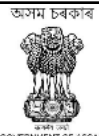

#### GOVERNMENT OF ASSAM OFFICE OF THE COMMISSIONER OF EXCISE : ASSAM : GUWAHATI

| [                               | TRANSPORT | PASS                                                                                                    |
|---------------------------------|-----------|----------------------------------------------------------------------------------------------------|
| Transport Pass(TP) Number       | :         | TP103416022200338                                                                                                    |
| Date of issue                   | :         | 16-Feb-2022 04:50:19 PM                                                                                                    |
| TP Valid Upto                   | :         | 28-Feb-2022 11:59:59 PM                                                                                                    |
| Serial Number of Permit         | :         | PER105016022200151                                                                                                    |
| Permit date                     | :         | 16-Feb-2022 03:56:17 PM                                                                                                    |
| Permit Valid Upto               | :         | 17-Mar-2022 11:59:59 PM                                                                                                    |
| Name & Address of the Consignee | :         | NORTH EAST DISTILLERIES PVT LTD, Nankay Gaon, G.S. ROAD, SIRD,<br>Kamrup Metropolitan, Guwahati Sadar Zone-B, Assam, Guwahati-Dispur, 781022                      |
| Name & Address of the Consignor | :         | BRAHMAPUTRA BIOCHEM PRIVATE LIMITED, IGC Phase III, 2 No Jambari,<br>Chaygaon, Jambari Police Out Post, Kamrup, Guwahati Sadar Revenue, Assam,<br>Amingao, 781141 |
| Transportation route            | :         | Chaygaon, Jalikbari to Khanapara                                                                                                    |
| District                        | :         | Kamrup Metropolitan                                                                                                    |
| Transporter Name                | :         | VV TRANS CO                                                                                                    |
| Vehicle Number                  | :         | AS05AS2545                                                                                                    |
| Endorsed Date                   | :         | 16-Feb-2022 04:50:19 PM                                                                                                    |
| Endorsed Name                   | :         | Mr. PRADIP KUMAR BORO                                                                                                    |
| Invoice Number                  | :         | NVC32651                                                                                                    |
| Invoice Date                    | :         | 16-Feb-2022                                                                                                    |
|                                 |           |                                                                                                    |

#### FOR SALE IN ASSAM Materials Name Chamber wise Dip $\mathbf{BL}$ Strength(OP) Temperature(°C) Indicator Transport Pass Fee (Rs.) Dip Chamber ENA 20000 68 72 12.1 40000.00 Chamber 1 25

TOTAL TRANSPORT PASS FEE RS. 40000.00 CHALLAN NUMBER. 02003942022021624368 DATE : 16-FEB-2022

The Permit is not transferable and if this Permit is not executed within the stipulated Period, the consignee concerned should inform to the undersigned immediately on expiry of permit

#### Officer I/C : Mr. PRADIP KUMAR BORO

l. Loading of product against one permit is not allowed in more than one vehicle.

2. Transhipment enroute not allowed unless authorized by the excise Authority.

Consignee copy must be duly endorsed Online by the Officer in charge.

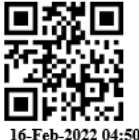

Mr. PRADIP KUMAR BORO IGC Phase III, 2 No Jambari, Chaygaon, Jambari Police Out Post Guwahati Sadar Revenue Assam Amingao-781141 Officer

16-Feb-2022 04:50:59 PM